## CONTENIDO DEL CD DE INSTALACIÓN

EI CD-ROM contiene las siguientes carpetas:

"Ayuda": contiene este manual de instalación. "InstaladorSicespPlus": contiene el instalador del aplicativo SicespPlus. "InstaladorFirebird": contiene el instalador del motor de base de datos Firebird.

### **INSTALACION DEL SISTEMA SICESP Plus 1.0**

La instalación del sistema se debe hacer en dos partes: la primera corresponde a la instalación del aplicativo como tal y la segunda corresponde a la instalación del motor de base de datos Firebird versión 2.0, motor éste que es de uso libre.

#### Instalación del aplicativo

Es importante verificar antes que el aplicativo SicespPlus no esté ya instalado en el computador. Si es así, debe hacerse la desinstalación y continuar luego con este procedimiento.

Inserte el CD de instalación en la unidad de CD-ROM de su equipo. Luego, por el Explorador de Windows ubique la carpeta "InstaladorSicespPlus" y de clic sobre ella para abrirla. Debe aparecer la siguiente ventana.

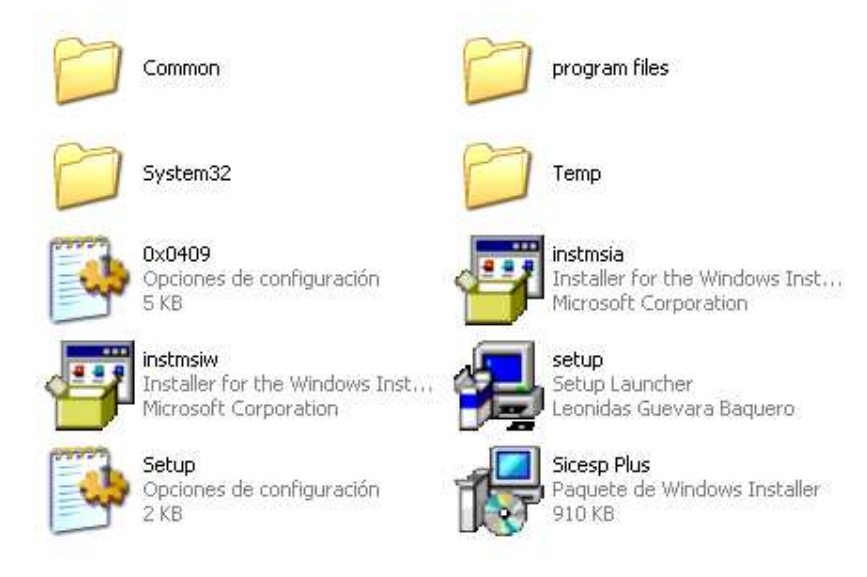

Busque en esta carpeta el archivo "**Setup**" que tiene como ícono un computador, y haga doble clic sobre él. Se inicia entonces el programa de instalación el cual lo guiará fácilmente. En las siguientes gráficas se observan algunas ventanas que se presentan durante esta instalación.

| InstallShield Wizard         |                                                                                                    |
|------------------------------|----------------------------------------------------------------------------------------------------|
|                              | Preparing to Install<br>Sicesp Plus Setup is preparing the InstallShield Wizard,<br>which will guide you through the program setup process.<br>Please wait.<br>Configuring Windows Installer |
| 🛱 Siceso Plus - InstallShiel | Cancel                                                                                                    |
| Te areash sina sinamana      |                                                                                                    |
|                              | Welcome to the InstallShield Wizard for<br>Sicesp Plus                                                                                                    |
|                              | The InstallShield(R) Wizard will install Sicesp Plus on your<br>computer, To continue, click Next.                                                                                           |
|                              | NOTA: Este programa está protegido por leyes de derecho de<br>autor                                                                                                    |
|                              | < Back Next > Cancel                                                                                                    |

Aquí debe dar clic en el botón Next.

| 😼 Sicesp Plus - InstallShield Wizard 🛛 🛛 🔀                                                                                                    |  |
|----------------------------------------------------------------------------------------------------|--|
| License Agreement Please read the following license agreement carefully.                                                                                                    |  |
| To add your own license text to this dialog, specify your license agreement file in the Dialog editor.                                                                                                    |  |
| <ol> <li>Navigate to the User Interface view.</li> <li>Select the LicenseAgreement dialog.</li> <li>Choose to edit the dialog layout.</li> <li>Once in the Dialog editor, select the Memo ScrollableText control.</li> <li>Set FileName to the name of your license agreement RTF file.</li> <li>After you build your release, your license text will be displayed in the License Agreement dialog.</li> </ol> |  |
| <ul> <li>I accept the terms in the license agreement</li> <li>I do not accept the terms in the license agreement</li> </ul>                                                                                                    |  |
| InstallShield<br>                                                                                                    |  |

Aquí debe dar clic en "I accept the terms in the license agreement" aceptando los términos de la licencia y luego debe dar clic en el botón **Next**.

Se muestra luego una ventana como la siguiente.

| 🙀 Sicesp Plus - InstallShield Wizard                                                                 |             |
|----------------------------------------------------------------------------------------------------|-------------|
| <b>Customer Information</b><br>Please enter your information.                                        |             |
| User Name:<br>Andres Leonidas                                                                        |             |
| Organization:<br>AndryuSystem                                                                        |             |
|                                                                                                    |             |
| Install this application for:                                                                        |             |
| <ul> <li>Anyone who uses this computer (all users)</li> <li>Only for me (Andres Leonidas)</li> </ul> |             |
| InstallShield                                                                                        | wt > Cancel |

Aquí debe dar clic en el botón Next:

| 🙀 Sicesp Plus               | - InstallShield Wizard 🛛 🔀                                                                                         |
|-----------------------------|----------------------------------------------------------------------------------------------------|
| Setup Type<br>Choose the se | tup type that best suits your needs.                                                                               |
| Please select a             | a setup type.                                                                                                    |
| ⊙ Typical                   | All program features will be installed. (Requires the most disk space.)                                            |
| O Minimal                   | Minimum required features will be installed.                                                                       |
| Custom                      | Choose which program features you want installed and where they will be installed. Recommended for advanced users. |
| InstallShield ———           | < Back Next > Cancel                                                                                               |

Continúe dando clic en el botón Next seleccionando la instalación típica.

| 🖶 Sicesp Plus - InstallShield Wizard 🛛 🛛 🔀                                                                                           |
|----------------------------------------------------------------------------------------------------|
| Ready to Install the Program The wizard is ready to begin installation.                                                              |
| If you want to review or change any of your installation settings, click Back. Click Cancel to exit the wizard.<br>Current Settings: |
| Setup Type:<br>Typical                                                                                                    |
| Destination Folder:<br>C:\Archivos de programa\Leosistemas\SicespPlus\                                                               |
| User Information:<br>Name: Andres Leonidas<br>Company: AndryuSystem                                                                  |
| InstallShield                                                                                                    |

Continúe dando clic en el botón Install.

| 🙀 Sicesp P      | lus - InstallShield Wizard                                                                           |
|-----------------|----------------------------------------------------------------------------------------------------|
| Installing      | Sicesp Plus                                                                                          |
| The prog        | ram features you selected are being installed.                                                       |
| 17              | Please wait while the InstallShield Wizard installs Sicesp Plus. This may take several minutes.      |
|                 | Status:                                                                                              |
|                 |                                                                                                    |
|                 |                                                                                                    |
|                 |                                                                                                    |
|                 |                                                                                                    |
|                 |                                                                                                    |
| InstallShield – |                                                                                                    |
|                 |                                                                                                    |
| 🛃 Sicesp P      | lus - InstallShield Wizard 🛛 🛛 🔯                                                                     |
|                 | InstallShield Wizard Completed                                                                       |
|                 | The InstallShield Wizard has successfully installed Sicesp Plus.<br>Click Finish to exit the wizard. |
|                 |                                                                                                    |
|                 | « Back Finish Cancel                                                                                 |

Por último de clic en el botón **Finish** dando por finalizada la instalación.

En seguida y por el Explorador de Windows ubique de nuevo la carpeta "InstaladorSicespPlus" y abra la carpeta ""program files". Debe aparecer la carpeta "Leosistemas". Abra esta carpeta. Debe aparecer la carpeta "SicespPlus". Al dar clic sobre esta carpeta aparecer lo siguiente: SicEspPlus Sistema de Información Comer... Leonidas Guevara Baquero

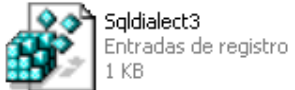

En seguida se procede a crear una entrada en el registro de Windows para el driver de base de datos "INTRBASE". Para esto de doble clic en el ícono "Sqldialect3". Aparece la siguiente ventana.

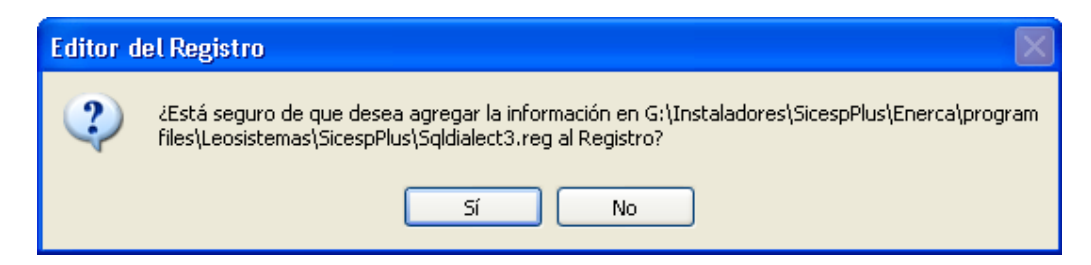

De clic en el botón Si. Se muestra luego la siguiente ventana.

| Editor del Registro |                                                                                                    |
|---------------------|----------------------------------------------------------------------------------------------------|
| <b></b>             | Se ha conseguido introducir la información de G:\Instaladores\SicespPlus\Enerca\program<br>files\Leosistemas\SicespPlus\Sqldialect3.reg en el Registro. |
|                     | Aceptar                                                                                                    |

De clic en el botón Aceptar para terminar este ingreso al registro de Windows.

En seguida procesa a instalar el motor de base de datos Firebird.

#### Instalación de Firebird 2.0

Por el Explorador de Windows ubique ahora la carpeta "InstaladorFirebird" y de clic sobre ella para abrirla. Se muestra lo siguiente.

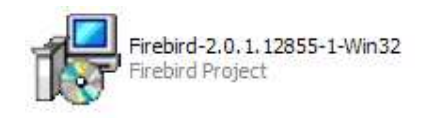

De doble clic sobre este ícono para dar inicio a la instalación la cual lo guiará fácilmente. En las siguientes gráficas se observan las ventanas que se presentan durante esta instalación.

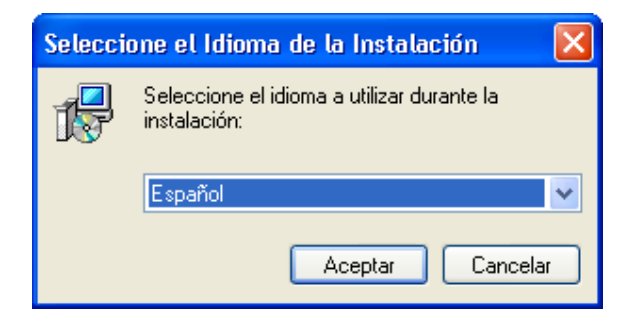

De clic en el botón Aceptar.

| 😼 Instalar - Firebird Data | ıbase Server 2.0                                                                                                    |
|----------------------------|----------------------------------------------------------------------------------------------------|
|                            | Bienvenido al asistente de<br>instalación de Firebird Database<br>Server 2.0                                                                                                    |
| 5                          | Este programa instalará Firebird 2.0.1 en su sistema.<br>Se recomienda que cierre todas las demás aplicaciones antes<br>de continuar.<br>Haga clic en Siguiente para continuar, o en Cancelar para salir<br>de la instalación |
|                            |                                                                                                    |
|                            | Siguiente > Cancelar                                                                                                    |

De clic en el botón Siguiente.

| 🖟 Instalar - Firebird Database Server 2.0                                                                                                    |
|----------------------------------------------------------------------------------------------------|
| Acuerdo de Licencia<br>Por favor, lea la siguiente información de importancia antes de continuar.                                                                                                    |
| Por favor, lea el siguiente acuerdo de licencia. Debe aceptar los términos de este<br>acuerdo antes de continuar con la instalación.                                                                                                    |
| INTERBASE PUBLIC LICENSE<br>Version 1.0<br>1. Definitions.<br>1.0.1. "Commercial Use" means distribution or otherwise making the Covered Code<br>available to a third party.<br>1.1. "Contributor" means each entity that creates or contributes to the creation of<br>Modifications.<br>1.2. "Contributor Version" means the combination of the Original Code, prior<br>Modifications used by a Contributor, and the Modifications made by that particular<br>Contributor.<br>1.3. "Covered Code" means the Original Code or Modifications or the combination |
| <ul> <li>Acepto el acuerdo</li> <li>No acepto el acuerdo</li> </ul>                                                                                                    |
| Español - Cancelar Cancelar                                                                                                    |

Seleccione **Acepto el acuerdo** para aceptar el acuerdo de la licencia y luego de clic en el botón **Siguiente**.

| 🔂 Instalar - Firebird Database Server 2.0                                                                                                    |          |
|----------------------------------------------------------------------------------------------------|----------|
| Información<br>Por favor, lea la siguiente información de importancia antes de continuar.                                                                                                    |          |
| Cuando esté listo para continuar con la instalación, haga clic en Siguiente.                                                                                                    |          |
| Firebird Database Server 2.0.1                                                                                                    | ~        |
|                                                                                                    |          |
| ** IMPORTANTE **                                                                                                    |          |
| La estructura en disco de los archivos Firebird<br>(ODS) ha cambiado respecto a la versión 1.5. Lea<br>las siguientes notas relacionadas con la nueva<br>estructura y su instalación sobre versiones<br>anteriores de Firebird. |          |
| ** ***** **                                                                                                    |          |
| Este documento es una guía para instalar este paquete                                                                                                    | ~        |
| Español                                                                                                    |          |
| < Atrás Siguiente >                                                                                                    | Cancelar |

De clic en el botón Siguiente.

| 🔂 Instalar - Firebird Database Server 2.0                                                                                                    |
|----------------------------------------------------------------------------------------------------|
| Seleccione la Carpeta de Destino<br>¿Dónde debe instalarse Firebird Database Server 2.0?                                                                                                    |
| El programa instalará Firebird Database Server 2.0 en la siguiente carpeta.<br>Para continuar, haga clic en Siguiente. Si desea seleccionar una carpeta diferente,<br>bara clic en Examinar |
| C:\Archivos de programa\Firebird\Firebird_2_0 Examinar                                                                                                    |
|                                                                                                    |
| Se requieren al menos 2,3 MB de espacio libre en el disco.                                                                                                    |
| < Atrás Siguiente > Cancelar                                                                                                    |

De clic en el botón **Siguiente**. Si la carpeta que se muestra en esta ventana ya existe aparece el siguiente cuadro de diálogo.

| La Carp | eta Ya Existe 🛛 🕅 🕅                                                                                                    |
|---------|----------------------------------------------------------------------------------------------------|
| 2       | La carpeta:<br>C:\Archivos de programa\Firebird\Firebird_2_0<br>ya existe. ¿Desea realizar la instalación en esa carpeta de todas formas? |
|         |                                                                                                    |

A lo cual se debe dar clic en el botón Si.

| 🕼 Instalar - Firebird Database Server 2.0                                                                                                    |        |      |  |  |
|----------------------------------------------------------------------------------------------------|--------|------|--|--|
| Seleccione los Componentes<br>¿Qué componentes deben instalarse?                                                                                            |        |      |  |  |
| Seleccione los componentes que desea instalar; desactive los componentes que no<br>desea instalar. Haga clic en Siguiente cuando esté listo para continuar. |        |      |  |  |
| Instalación completa de Server y herramientas de desarrollo.                                                                                                | ×      |      |  |  |
| Componentes del Servidor                                                                                                    | 5.5 MB |      |  |  |
| Ejecutable Classic Server                                                                                                    | 1,9 MB |      |  |  |
| - 💿 Ejecutable Super Server                                                                                                    | 2,0 MB |      |  |  |
| Herramientas de desarrollo y administración                                                                                                    | 6,8 MB |      |  |  |
| ✓ Componentes del cliente                                                                                                    | 2,2 MB |      |  |  |
| La selección actual requiere al menos 14,7 MB de espacio en disco.<br>Español                                                                               |        |      |  |  |
| < Atrás Siguiente >                                                                                                    | Cance  | elar |  |  |

De clic en el botón Siguiente.

| 🚯 Instalar - Firebird Database Server 2.0                                                                                                    |  |  |  |
|----------------------------------------------------------------------------------------------------|--|--|--|
| Seleccione la Carpeta del Menú Inicio<br>¿Dónde deben colocarse los accesos directos del programa?                                                                                                    |  |  |  |
| El programa de instalación creará los accesos directos del programa en la<br>siguiente carpeta del Menú Inicio.<br>Para continuar, haga clic en Siguiente. Si desea seleccionar una carpeta distinta, haga<br>clic en Examinar. |  |  |  |
| Firebird 2.0 Examinar                                                                                                    |  |  |  |
| ✓ No crear iconos<br>Español  < Atrás Siguiente > Cancelar                                                                                                    |  |  |  |

Aquí seleccione **No crear íconos** y luego de clic en el botón **Siguiente**.

| 🖟 Instalar - Firebird Database Server 2.0                                                                                                    |  |  |
|----------------------------------------------------------------------------------------------------|--|--|
| Seleccione las Tareas Adicionales<br>¿Qué tareas adicionales deben realizarse?                                                                  |  |  |
| Seleccione las tareas adicionales que desea que se realicen durante la instalación de<br>Firebird Database Server 2.0 y haga clic en Siguiente. |  |  |
| 🗹 ¿Usar el Guardian para controlar el servidor?                                                                                                 |  |  |
| Ejecutar el servidor Firebird como:                                                                                                    |  |  |
| 🔘 ¿Ejecutar como una Aplicación?                                                                                                    |  |  |
| ⊙ ¿Ejecutar como un Servicio?                                                                                                    |  |  |
| ✓ ¿Iniciar Firebird automáticamente cada vez que se inicia el sistema?                                                                          |  |  |
| ☑ ¿Instalar el Applet del Panel de Control?                                                                                                    |  |  |
| 📃 ¿Copiar la librería cliente de Firebird al directorio <system>?</system>                                                                      |  |  |
| ✓ ¿Copiar librería cliente como GDS32.DLL para soporte de aplicaciones antiguas?                                                                |  |  |
| Español — Cancelar Cancelar                                                                                                    |  |  |

# Aquí de clic en el botón Siguiente.

| 🖟 Instalar - Firebird Database Server 2.0                                                                                                    |
|----------------------------------------------------------------------------------------------------|
| Listo para Instalar<br>Ahora el programa está listo para iniciar la instalación de Firebird Database Server<br>2.0 en su sistema.                           |
| Haga clic en Instalar para continuar con el proceso, o haga clic en Atrás si desea<br>revisar o cambiar alguna configuración.                               |
| Carpeta de Destino:<br>C:\Archivos de programa\Firebird\Firebird_2_0                                                                                        |
| Tipo de Instalación:<br>Instalación completa de Server y herramientas de desarrollo.                                                                        |
| Componentes Seleccionados:<br>Componentes del Servidor<br>Ejecutable Super Server<br>Herramientas de desarrollo y administración<br>Componentes del cliente |
| Tareas Adicionales: 💌                                                                                                    |
|                                                                                                    |
| Español — Cancelar Cancelar Cancelar                                                                                                    |

De clic en el botón Instalar.

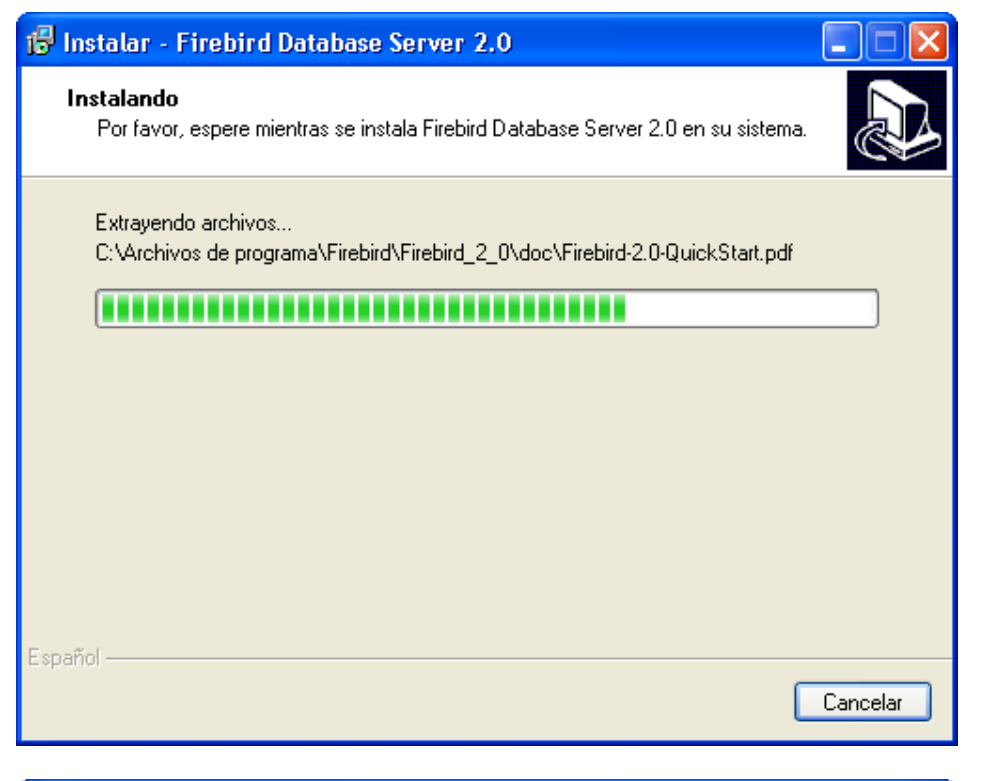

| 🕼 Instalar - Firebird Database Server 2.0                                                                                                    |   |
|----------------------------------------------------------------------------------------------------|---|
| Información<br>Por favor, lea la siguiente información de importancia antes de continuar.                                                                                                    | ð |
| Cuando esté listo para continuar, haga clic en Siguiente.                                                                                                    |   |
| Firebird 2.0.1 (Win32 Build)                                                                                                    |   |
| o Introducción<br>o A quién está destinada esta versión<br>o Características de esta versión (todas<br>las plataformas)<br>o Errores corregidos en esta versión<br>o Instalación<br>o Problemas Conocidos<br>o Informe de Errores<br>o Solicitud de nuevas características | ~ |
| Español                                                                                                    |   |

De clic en el botón Siguiente.

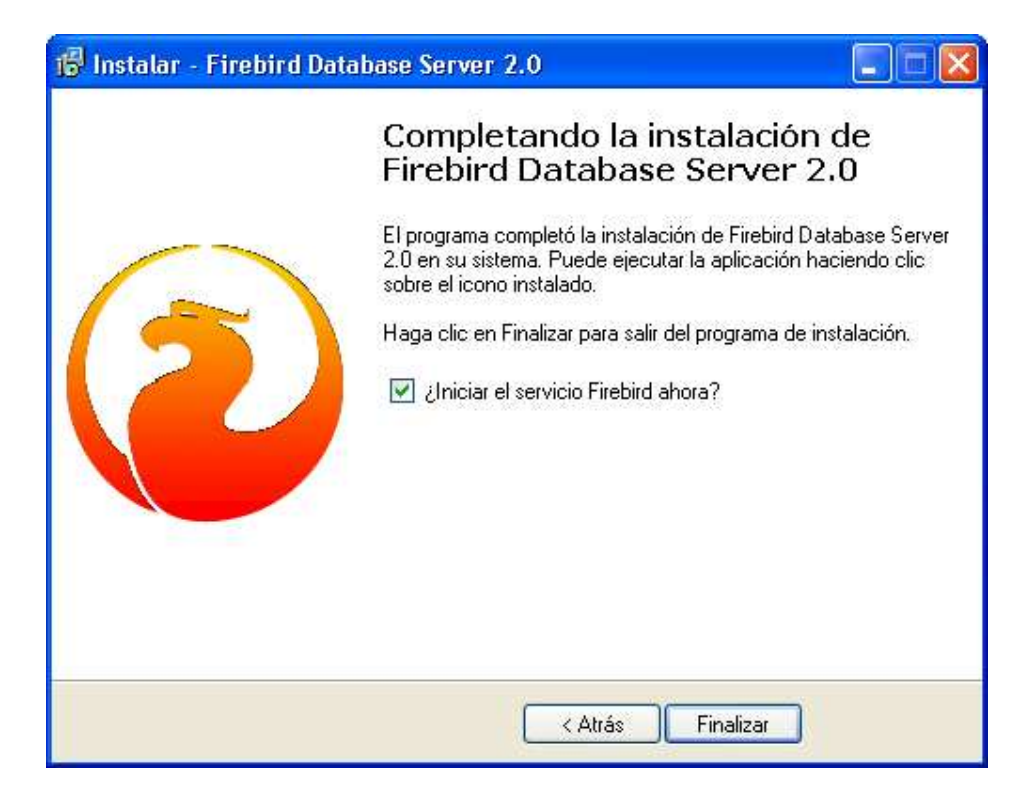

Y por último de clic en el botón Finalizar para terminar esta instalación.